# TUTORIAL DE MATRÍCULA ON-LINE

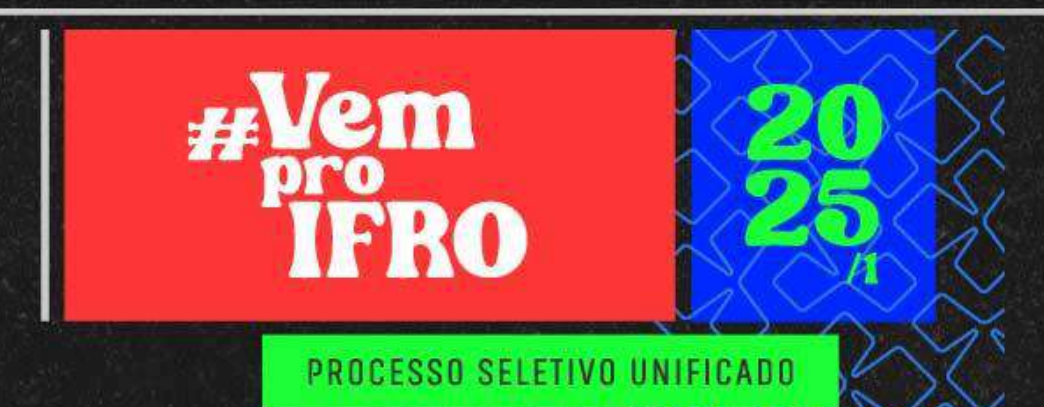

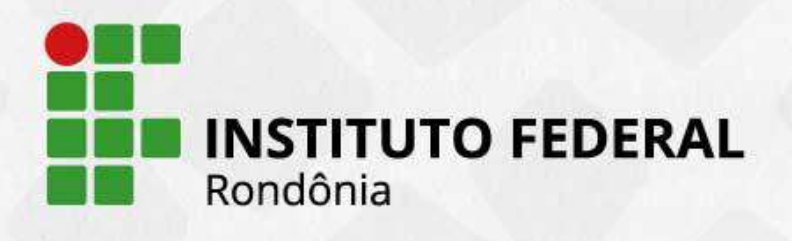

-----

. . . . . . . .

## Orientações aos candidatos sobre a matrícula on-line

### 1. O que é a matrícula on-line?

A matrícula consiste no processo de envio da documentação pelo candidato, por meio do sistema SUAP, e na análise desta documentação pela Comissão de Matrícula do IFRO.

### 2. Não perca os prazos!

Consulte os prazos atualizados na página do processo seletivo e no edital mais recente.

### 3. Fique sempre atento!

Siga as orientações deste tutorial e também verifique as exigências descritas no edital. Caso os documentos inseridos não estejam de acordo com o solicitado no edital, o candidato terá a oportunidade de corrigir dentro do período citado no cronograma.

4. Após a análise e validação dos documentos, aí sim, o candidato terá sua matrícula validada!

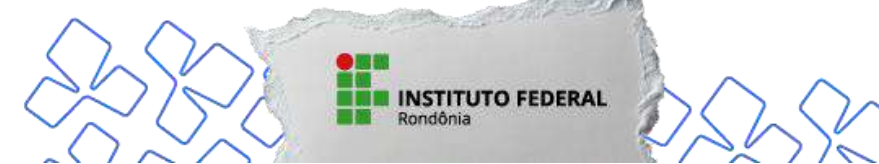

A matrícula, de acordo com o **TUTORIAL DE MATRÍCULA** é subdividida em 4 (quatro) Etapas:

**1º ETAPA:** O candidato selecionado deverá submeter, para avaliação institucional, a documentação nos prazos estabelecidos no cronograma do Processo Seletivo;

**2° ETAPA:** A Coordenação de Registros Acadêmicos – CRA do *Campus* analisará a documentação do candidato, deferindo ou indeferindo a matrícula. Quando a matrícula é deferida, o candidato é matriculado e recebe a confirmação desta, por meio do e-mail cadastrado no sistema de inscrição;

**3ª ETAPA:** Retificação de documentos após análise da documentação descrita na 1ª Etapa, caso haja divergências, o candidato deverá retificar a documentação, observando o prazo estabelecido no cronograma;

**4° ETAPA:** Após o prazo para retificação da documentação para matrícula, nova análise é feita pela Coordenação de Registros Acadêmicos – CRA do *Campus* e, estando de acordo, a matrícula do candidato é confirmada. Caso contrário o candidato perderá a vaga.

O candidato deverá acompanhar atentamente o Sistema Unificado de Administração Pública – SUAP/IFRO durante todo o período de análise de documentos.

O candidato deverá ficar atento ao e-mail cadastrado na inscrição, pois é para ele que será enviada a confirmação da matrícula.

O candidato é o ÚNICO responsável por cumprir o prazo para retificação de documentos, se for o caso.

O envio de documentos para matrícula deverá ocorrer no período estabelecido no cronograma do Processo Seletivo, inclusive durante os finais de semana e feriados compreendidos nesse período.

É de inteira responsabilidade do candidato o acompanhamento de todas as Chamadas, não podendo alegar desconhecimento das publicações feitas no Portal de Seleção do IFRO.

Os documentos comprobatórios apresentados para matrícula deverão estar em perfeitas condições, sem emendas e/ou rasuras, de forma a permitir, com clareza, a identificação do candidato e a leitura das demais informações.

Todas as Etapas da matrícula são obrigatórias.

A matrícula somente será deferida mediante apresentação de toda a documentação exigida pelo Edital.

#### ) Não será aceita, em hipótese alguma, a matrícula:

a) Via e-mail (por correio eletrônico); d) Via administrativa (por protocolo, requerimento, etc.);

b) Via postal (por correios); e) Extemporânea (fora do prazo estabelecido);

c) Via fax;

f) Incompleta.

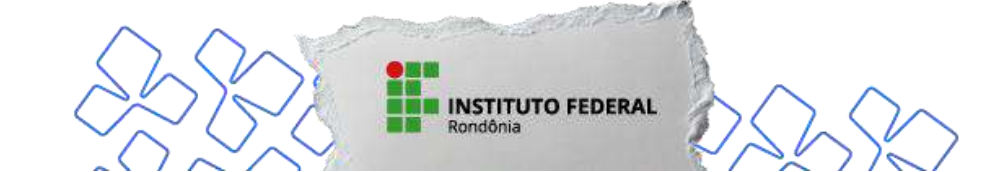

TUTORIAL DE MATRÍCULA ON-LINE - IFRO

Ao acessar o **Portal de Seleção do IFRO** (<u>https://selecao.ifro.edu.br/unificado</u>) e clicar na área do edital em que se inscreveu, você localizará a aba "Chamadas". Baixe a lista do seu curso para ver se está entre os convocados nas Chamadas.

| Criterio de seleção               | ):                      |                    |                                   |
|-----------------------------------|-------------------------|--------------------|-----------------------------------|
| Média geral das notas do Históric | o Escolar do Ensino Fui | ndamental (6º ao 8 | 3ª ano), abrange a conclusão via: |
| Edital, Anexos e Retificações     | Quadro de Vagas         | Cronograma         | Resultados Chamadas               |
|                                   |                         |                    |                                   |
| Documentos para matrícula         | Contatos                |                    |                                   |
|                                   |                         |                    |                                   |

Ao verificar seu nome na lista de convocação da chamada, você deve seguir os seguintes passos para efetuar sua Pré-matrícula on-line:

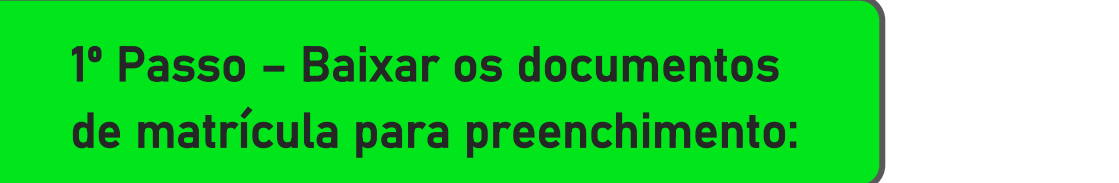

– Cursos Técnicos Integrados < Processo Seletivo - Edital nº 86/2024 - Processo Seletivo 2025/1 - Cursos Técnicos Integrados (ifro.edu.br)>;

– Cursos Técnicos Subsequentes <<u>Processo Seletivo - Edital nº 87/2024 - Processo Seletivo 2025/1 -</u> <u>Cursos Técnicos Subsequentes (ifro.edu.br)</u>>;

Cursos de Graduação < Processo Seletivo - Edital nº 88/2024 - Processo Seletivo 2025/1 - Cursos</li>
 Graduação (ifro.edu.br)

Faça o *download* dos documentos para matrícula disponíveis no Portal de Seleção do IFRO, disponibilizados na aba "Documentos para matrícula":

a) Ficha de Matrícula e Termo de Autorização de Uso de Imagem e Voz;

b) Declaração de Notas (para comprovação das notas/conceitos lançados no sistema de inscrições);

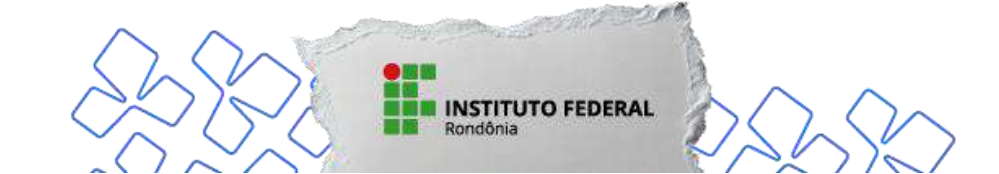

TUTORIAL DE MATRÍCULA ON-LINE - IFRO

c) Declaração de Matrícula em apenas um curso no mesmo nível e modalidade de ensino;

- d) Declaração de Estudos Exclusivos em Escola Pública;
- e) Declaração de Renda e Composição do Núcleo Familiar;
- f) Declaração para desempregados e trabalhadores informais/autônomos;
- g) Autodeclaração de Cor/Etnia;

h) Termo de Compromisso para Participar das Aulas Presenciais, caso o candidato não resida no munícipio da oferta do curso ofertado na modalidade de ensino a distância (EaD) – **exclusivo para cursos de graduação EaD**.

Preencha os dados solicitados e assine.

O preenchimento e a assinatura são obrigatórios e podem ser feitos de forma física, após impressão, ou de forma digital.

Os documentos comprobatórios apresentados para matrícula deverão estar em perfeitas condições, sem emendas e/ou rasuras, de forma a permitir, com clareza, a identificação do candidato e a leitura das demais informações.

INSTITUTO FEDERAL

### 2º Passo – Iniciar a matrícula no sistema on-line SUAP

Acesse o Sistema Unificado de Administração Pública – SUAP/IFRO, módulo "Pré-Matrícula" através do link <<u>Confirme sua convocação para receber o acesso -</u> <u>SUAP: Sistema Unificado de Administração Pública</u> (<u>ifro.edu.br</u>)>;

Clique em "Pré-matrícula", coloque o número da inscrição e o e-mail cadastrado no Processo Seletivo Unificado – PSU 2025/1 (o número de inscrição pode ser visualizado na lista de Chamada/Convocação);

Marque a opção "Não sou um robô" e clique em "Enviar";

Aparecerá a informação na barra superior: "Convocação encontrada. Acesse seu e-mail e siga as instruções para realizar sua pré-matrícula":

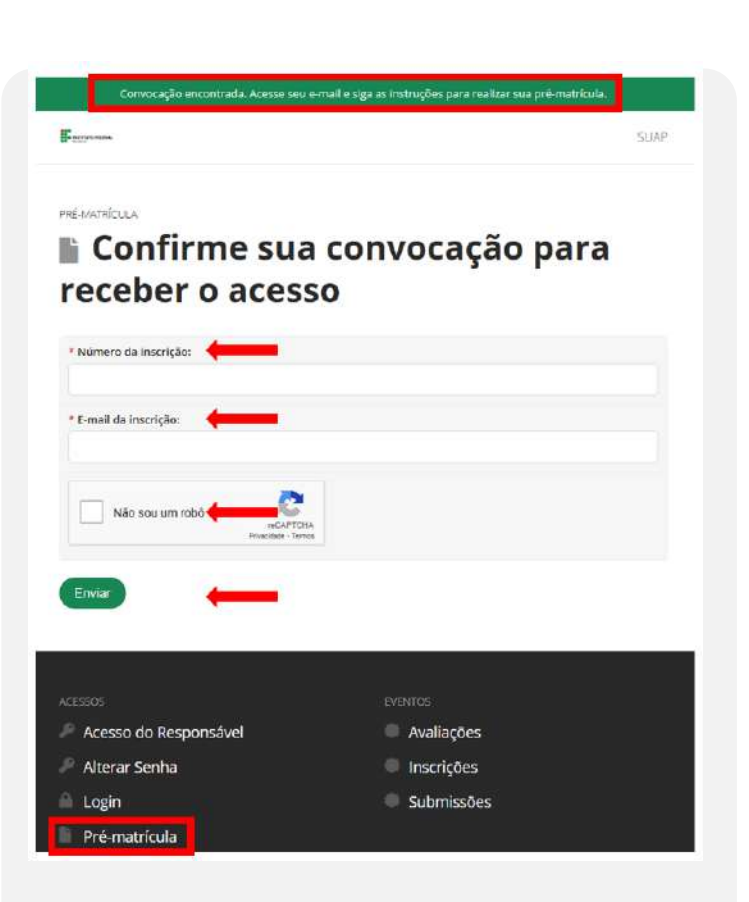

### ! ATENÇÃO!

Para efetivar a matrícula, o candidato deve ter a certeza de sua convocação para matrícula. Verifique a lista "Convocação em 1ª/2ª/3ª Chamada".

Caso apareça a informação "Convocação não encontrada. Por favor, verifique se os dados informados estão corretos.", provavelmente seu número de inscrição e/ou e-mail podem estar diferentes do cadastrado.

Para corrigir o e-mail, caso necessário, entre em contato com o IFRO através dos e-mails <pscgra@ifro.edu.br> ou <processo.seletivo@ifro.edu.br> para verificação.

| Convocação não encontrada. Po | r favor, verifique se os dados informados estão correto | s.<br>Si iap |
|-------------------------------|---------------------------------------------------------|--------------|
| PRÉ-MATRÍCULA                 | 1                                                       |              |
| 🖺 Confirme su                 | a convocação par                                        | a            |
| receber o aces                | so                                                      |              |
| * Número da inscrição:        |                                                         |              |
| * E-mail da inscrição:        |                                                         |              |
| Não sou um robô               | HA.<br>mos                                              |              |
| Enviar                        |                                                         |              |
|                               |                                                         |              |
| ACESSO5                       | EVENTOS                                                 |              |
| Acesso do Responsável         | Avaliações                                              |              |
| Alterar Senha                 | Inscrições                                              |              |
| 🔒 Login                       | Submissões                                              |              |

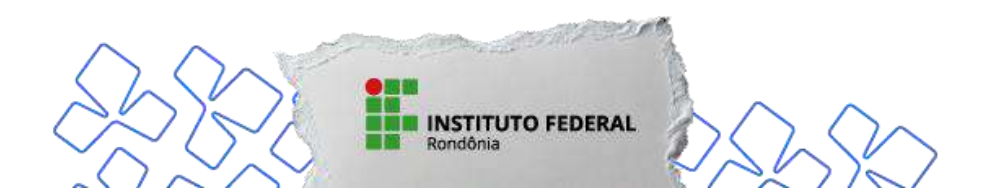

O número de inscrição poderá ser consultado diretamente no Portal de Seleção do IFRO <<u>Processo</u> <u>Seletivo (ifro.edu.br)</u>> ou consultando diretamente nas listas de Resultado Preliminar, Resultado Final ou Convocação:

|                  |                                           |                                                                                         | INST<br>Rondô                             | ITUTO FEDERAL                                                                                        |                                                                                | MINISTÉRIO D<br>Secretaria de Ed<br>Instituto Federa                                               | M EDUCAÇÃO<br>ducição Profissional e Tecno<br>I de Educação, Ciência e Te                      | Hógica<br>cnologia de Rondônia                                                           | )                                                                       |                                                                                 |
|------------------|-------------------------------------------|-----------------------------------------------------------------------------------------|-------------------------------------------|----------------------------------------------------------------------------------------------------|--------------------------------------------------------------------------------|----------------------------------------------------------------------------------------------------|------------------------------------------------------------------------------------------------|------------------------------------------------------------------------------------------|-------------------------------------------------------------------------|---------------------------------------------------------------------------------|
| PRO              | SSO SELETIVO<br>CESSO SELE                | TIVO UNIFICADO PSU                                                                      | 2023/1 - (                                | CURSOS INTEGRA                                                                                       | DOS                                                                            | Edital                                                                                             | nº 80/2022/REIT -                                                                              | CEA/IFRO - Cur                                                                           | sos Integrados                                                          |                                                                                 |
| CAM              | PUS ARIQUE                                | MES                                                                                     |                                           |                                                                                                    |                                                                                | Resul                                                                                              | aio<br>tado FINAL                                                                              |                                                                                          | -                                                                       |                                                                                 |
|                  |                                           |                                                                                         |                                           | INTEGRA                                                                                              |                                                                                |                                                                                                    |                                                                                                | TURNO                                                                                    |                                                                         |                                                                                 |
| -                | ➡                                         |                                                                                         |                                           | Língua<br>Portuguesa<br>(Linguagens,                                                                 | Média<br>Matemática                                                            | Média<br>Ciências<br>(Ciências da                                                                  | Média<br>História<br>(Ciências                                                                 | Média<br>Geografia<br>(Ciências                                                          |                                                                         |                                                                                 |
| #                | N.<br>Insc.<br>217384                     | Nome Completo                                                                           | Média<br>Geral<br>97.93                   | Língua<br>Portuguesa<br>(Linguagens,<br>Códigos e<br>suas<br>Tecnologias)<br>94.17                   | Média<br>Matemática<br>(Matemática<br>e suas<br>Tecnologias)<br>97.50          | Média<br>Ciências<br>(Ciências da<br>Natureza e<br>suas<br>Tecnologias)<br>99.67                   | Média<br>História<br>(Ciências<br>Humanas e<br>suas<br>Tecnologias)<br>98.33                   | Média<br>Geografia<br>(Cièncias<br>Humanas e<br>suas<br>Tecnologias)<br>100.00           | Dt. Nasc<br>30/07/2009                                                  | <b>Cota</b><br>Ampla                                                            |
| #                | N.<br>Insc.<br>217384                     | Nome Completo                                                                           | Média<br>Geral<br>97.93                   | Lingua<br>Portuguesa<br>(Linguagens,<br>Códigos e<br>suas<br>Tecnologias)<br>94.17                   | Média<br>Matemática<br>(Matemática<br>e suas<br>Tecnologias)<br>97.50          | Média<br>Ciências<br>(Ciências da<br>Natureza e<br>suas<br>Tecnologias)<br>99.67                   | Média<br>História<br>(Ciências<br>Humanas e<br>suas<br>Tecnologias)<br>98.33                   | Média<br>Geografia<br>(Ciências<br>Humanas e<br>suas<br>Tecnologias)<br>100.00           | Dt. Nasc<br>30/07/2009                                                  | Cota<br>Ampla<br>Concorrência                                                   |
| # 1 2            | N.<br>Insc.<br>217384<br>217062           | Nome Completo LUANA CONSOLINE REINOSO VITÓRIA OLIVEIRA MAGALHÃES                        | Média<br>Geral<br>97.93<br>96.75          | Lingua<br>Portuguesa<br>(Linguagens,<br>Códigos e<br>suas<br>Tecnologias)<br>94.17<br>92.50          | Média<br>Matemática<br>(Matemática<br>e suas<br>Tecnologias)<br>97.50<br>95.83 | Média<br>Cièncias<br>(Cièncias da<br>Natureza e<br>suas<br>Tecnologias)<br>99.67<br>95.83          | Média<br>História<br>(Ciénclas<br>Humanas e<br>suas<br>Tecnologias)<br>98.33<br>98.33          | Média<br>Geografia<br>(Cièncias<br>Humanas e<br>suas<br>Tecnologias)<br>100.00           | Dt. Nasc<br>30/07/2009<br>03/01/2007                                    | Cota<br>Ampla<br>Concorrência<br>Ampla<br>Concorrência                          |
| #<br>1<br>2<br>3 | N.<br>Insc.<br>217384<br>217062<br>215063 | Nome Completo LUANA CONSOLINE REINOSO VITÓRIA OLIVEIRA MAGALHÃES KALLINNY ANDRÉ COLOMBI | Média<br>Geral<br>97.93<br>96.75<br>96.23 | Lingua<br>Portuguesa<br>(Linguagens,<br>Códigos e<br>suas<br>Tecnologias)<br>94.17<br>92.50<br>91.23 | Média<br>Matemática<br>e suas<br>Tecnologias)<br>97.50<br>95.83<br>96.63       | Média<br>Cièncias<br>(Cièncias da<br>Natureza e<br>suas<br>Tecnologias)<br>99.67<br>95.83<br>96.23 | Média<br>História<br>(Ciências<br>Humanas e<br>suas<br>Tecnologias)<br>98.33<br>98.33<br>99.57 | Média<br>Geografia<br>(Cièncias<br>Humanas e<br>suas<br>Tecnologias)<br>100.00<br>100.00 | Dt. Nasc           30/07/2009           03/01/2007           03/05/2006 | Cota<br>Ampla<br>Concorrência<br>Ampla<br>Concorrência<br>Ampla<br>Concorrência |

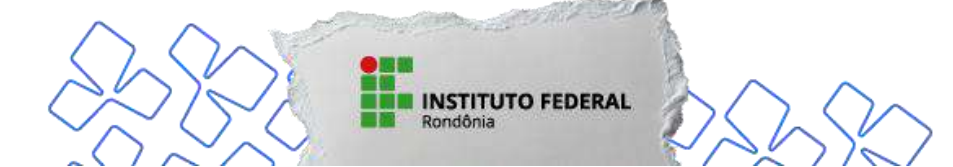

### 3º Passo – Confirmar o acesso via e-mail

Acesse seu e-mail e clique no link de acesso:

| □ • C :             |                   |                       |                       |               |          |            |
|---------------------|-------------------|-----------------------|-----------------------|---------------|----------|------------|
| ∧ Não lidas         |                   |                       |                       |               |          | 1-1 de 1 🚦 |
| 🗆 🕁 Ď no-reply-suap | [SUAP] IFRO - Pré | é-matrícula - Prezado | o(a) candidato(a), Pa | ara prossegui | r com su | . 11:19    |
|                     |                   |                       |                       |               |          |            |

### ATENÇÃO!

O e-mail *"no-reply-suap@ifro.edu.br"* é um e-mail **automático** que o SUAP envia ao candidato para informações. Não envie as dúvidas a ele, pois não haverá resposta.

| ÷ |                                                                                                    | 5 die 1                                         | к э        |        |
|---|----------------------------------------------------------------------------------------------------|-------------------------------------------------|------------|--------|
|   | [SUAP] IFRO - Pré-matricula D Caisa de encada x                                                                                                    |                                                 | ðØ         |        |
| 0 | no-reply-suap@ifro.edu.br<br>para mim +                                                                                                    | 11:19 (há 15 minuton) 🔥                         | <b>←</b> 1 |        |
|   | suterna valicació de<br>Jenerra valicació de                                                                                                    |                                                 |            |        |
|   | Prezado(a) candidato(a),<br>Para prosseguir com sua pré-matricula no Instituto Federal de Rondônia acesse<br>Link de acesso para realizar a pré-matricula<br>Esta é uma mensagem automática. Em caso de dividas entre em contato atravé | o link a seguir.<br>Es dos e-mails que estão no |            |        |
|   | edital e lutorial de matricula.                                                                                                    | suap ifro odu br                                |            |        |
|   | Dóvidas? Entre em conteto caso o Sietor assponsával por este addificação.                                                                                                    |                                                 |            |        |
|   | Imagem meramente ilustr                                                                                                    | rativa                                          |            |        |
|   | INSTITUTO FEDERAL                                                                                                    | 200                                             | 5          | $\sim$ |

### 4º Passo – Preenchimento de informações e upload de documentos

Ao clicar no link enviado pelo SUAP, você será redirecionado para a pré-matrícula, onde deverá preencher com dados complementares, clicando em "Editar Informações". Ao final, clique em "Salvar."

Observe as informações apresentadas na tela.

Atente-se ao prazo estabelecido para submissão dos documentos. NÃO DEIXE PARA A ÚLTIMA HORA:

| egistro do Cano                                                                                                    | Registro do Candideto:<br>Iidato                                                 | Orientações |
|----------------------------------------------------------------------------------------------------|----------------------------------------------------------------------------------|-------------|
| Documentos NÃO ENVIADOS.                                                                                                    |                                                                                  |             |
| <ul> <li>Informações:</li> <li>Período para a submissão</li> </ul>                                                                                                    | de informações e documentos: 19/12/2023 08:00 até 20/12/2023 18:00               |             |
| ð Atenção:                                                                                                    |                                                                                  |             |
| <ul> <li>Para concluir sua pré-mat</li> </ul>                                                                                                    | ricula, preencha os dados complementares e envie toda a documentação necessária. |             |
| Dados do Candidato                                                                                                    |                                                                                  |             |
| Nº da<br>Inscrição:                                                                                                    |                                                                                  |             |
| Nome:                                                                                                    |                                                                                  |             |
| CPF:                                                                                                    |                                                                                  |             |
| E-mail:                                                                                                    |                                                                                  |             |
| Telefone:                                                                                                    |                                                                                  |             |
| Classificação:                                                                                                    |                                                                                  |             |
| Modalidade                                                                                                    |                                                                                  |             |
| de<br>Couvocação:                                                                                                    |                                                                                  |             |
| Ediral-                                                                                                    |                                                                                  |             |
| Const.                                                                                                    |                                                                                  |             |
| curso:                                                                                                    | Imagem meramente ilustrativ                                                      | va          |
| and the second second sec |                                                                                  |             |

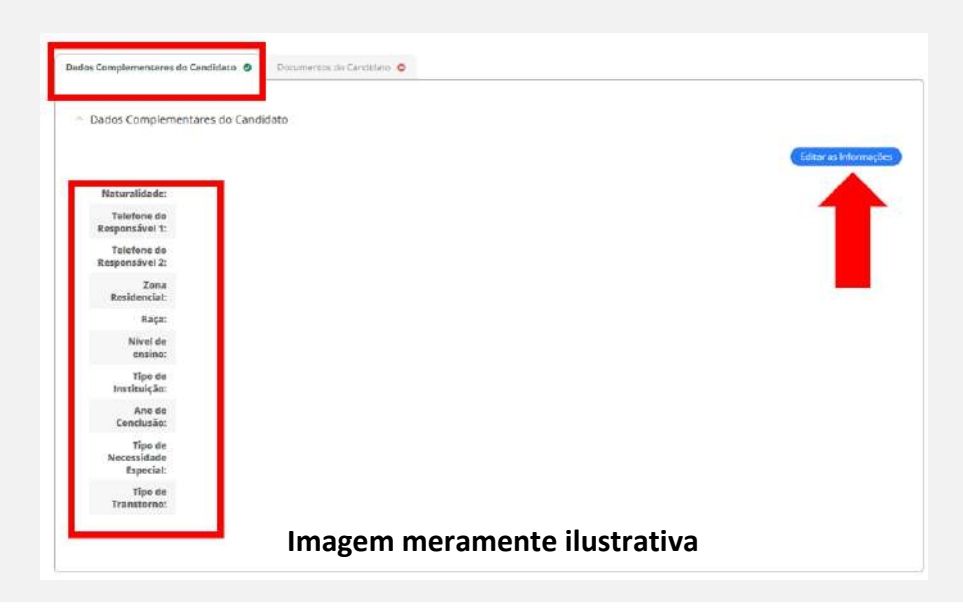

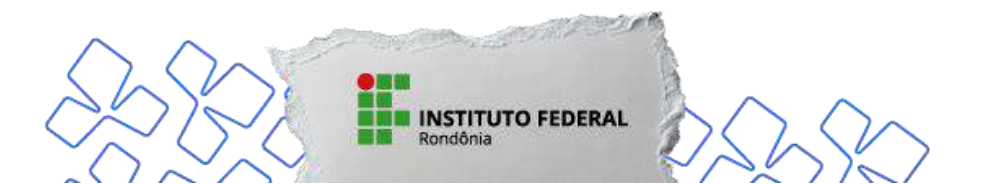

Após o preenchimento da aba "Dados Complementares do Candidato", vá para a aba "Documentos do Candidato" para anexar os documentos solicitados.

Clique na opção "Editar Documentos":

| Geral             |                                                                               |              |
|-------------------|-------------------------------------------------------------------------------|--------------|
| Arquivo           | Descrição                                                                     | Opções       |
| Labor Arquivo     | * Declaração de Matrícula em apenas um Curso                                  | Editar Docun |
| 🛓 Balxar Arquivo  | * Ficha de Matrícula e Termo de Autorização de Uso de Imagem e Voz            | Editar Docum |
| 🛓 Baixer Arquivo  | Documento de Identificação (FRENTE E VERSD)                                   | Editar Docur |
| 🛓 Baixar Arquivo  | Documento de Identificação Verso                                              | Editar Docur |
| 🛓 Baixar Arquivo  | • CPF                                                                         | Editar Docur |
| Ł Baokar Arquivo  | Comprovante de Residência ou Autodeclaração de Residência                     | Editar Docum |
| & Backar Arquivo  | * Foto 3x4 ou 7x5                                                             | Editar Docum |
| 🛓 Balxar Arquivo  | Documento de Identificação do Responsável (obrigatório para menor de 18 anos) | Editar Docur |
| La Baixar Arquivo | Histórico do Ensino Médio                                                     | Editar Docur |
| A Savar Armilia   | Carrificario ou Dioloma da Fasino Médio                                       | Editar Docur |

#### Imagem meramente ilustrativa

Os candidatos inscritos pelas Ações Afirmativas/Cotas Sociais e Egresso (ex-aluno) IFRO deverão apresentar os documentos conforme a modalidade de concorrência:

| 57357333A                                                                                                    | Descrição                                                                                                    |                                                                                                    |                                                                      |                                           | Opções                                     |
|----------------------------------------------------------------------------------------------------|----------------------------------------------------------------------------------------------------|----------------------------------------------------------------------------------------------------|----------------------------------------------------------------------|-------------------------------------------|--------------------------------------------|
| A Baixar Arquive                                                                                                    | • Comprovante de                                                                                                    | estudos realizados em escola pública (                                                                                           | Ensina Médio)                                                        |                                           | Edita: Docum                               |
| lor e Etnia                                                                                                    |                                                                                                    |                                                                                                    |                                                                      |                                           |                                            |
| Arquivo                                                                                                    |                                                                                                    | Descrição                                                                                                    |                                                                      |                                           | Opções                                     |
| 🛦 Bainar Arquive                                                                                                    |                                                                                                    | * Autodeclaração de Cor/Et                                                                                                    | nia                                                                  |                                           | Editar Docume                              |
|                                                                                                    |                                                                                                    |                                                                                                    |                                                                      |                                           |                                            |
|                                                                                                    | _                                                                                                    |                                                                                                    |                                                                      |                                           |                                            |
| omposição da Renda                                                                                                    | Familiar                                                                                                    |                                                                                                    |                                                                      |                                           |                                            |
| omposição da Renda<br>• Intormações:                                                                                  | Familiar                                                                                                    |                                                                                                    |                                                                      |                                           | Adicioner Docur                            |
| Informações:     Para cada integrant     possul renda, confo     Se meno, integri a     No míleimo, a ducua           | e de família deverá ser anexado<br>rme Cidad do Processo Seletivo<br>senas um documento de identifi<br>mantação do candidato deverá s                             | um <b>arquivo PDF únice</b> contendo ne s<br>ceçõe.<br>er entiada par a que caja possivel cont                                   | ulmeira página a identificação<br>Iuir a Prá-Matricula.              | do familiar e nas demais a comprovação    | Addigner Docur<br>da renda ; ou de que não |
| Informações:     Para cada integran     possul rande.com?     So mémor, adoca     Observações:     * Média ca Renda r | e de femilie deveré ver enerado<br>me dale de Troceso Seletivo<br>pena um decumeto de identi<br>mantação do candidato deverá s<br>eferente aos 8 (más) meses ante | um anguivo PDF únice contendo ne s<br>tação.<br>La remitada para que saja possivel com<br>riores à dasa de inscrição no Processo | utineire página a identificação<br>Juli a Prá-Marricula<br>Seletivo. | do famillar e nas dernais e comprevação : | Adicioner Docue                            |

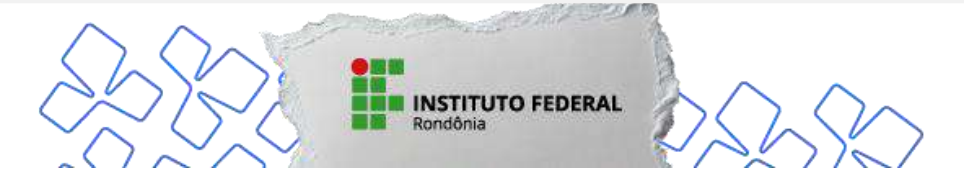

### ATENÇÃO!

No item "Composição da Renda Familiar":

- a) Para cada integrante da família deverá ser anexado um arquivo PDF único contendo na primeira página a identificação do familiar e nas demais a comprovação da renda, ou de que não possui renda, conforme Edital do Processo Seletivo. Tamanho máximo permitido de cada documento: 5.0 MB.
- b) Cada integrante familiar deverá ser indicado no "Grau de Parentesco" conforme documento, inclusive o próprio candidato:

| * Nome Integrante<br>Familiar: |                                                        |
|--------------------------------|--------------------------------------------------------|
| * Grau de Parentesco:          | E winner                                               |
| * Renda R5:                    | Candidato<br>Pai<br>Mãe<br>Irmā/Irmão                  |
| Descrição Documento:           | k Avd/Avd<br>K Avd/Avd<br>Tio/Tia<br>Sobrinho/Sobrinha |
| * Arquivo:                     | Primo/Prima<br>Outros                                  |
|                                | Tamanho máximo permitido: 5.0 MB                       |

- c) Se o candidato for menor de 18 (dezoito) anos não emancipado, deverá inserir, obrigatoriamente, apenas um documento de identificação.
- d) Média da renda referente aos 3 (três) meses anteriores à data de inscrição no Processo Seletivo.
- e) No mínimo, a documentação do candidato deverá ser enviada para que seja possível concluir a pré-matrícula.

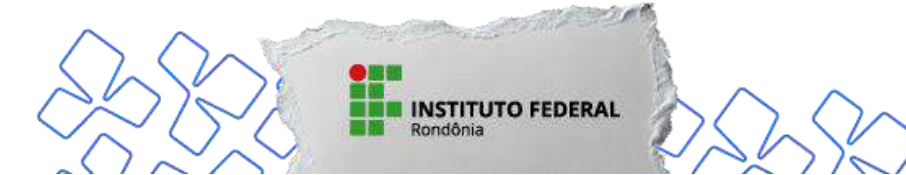

### Importante: só aparecerá o item "CONCLUIR PRÉ-MATRÍCULA" após o preenchimento das informações e anexação de TODOS os documentos exigidos!

| <ul> <li>Informações:         <ul> <li>Para cada integral<br/>demais a compro</li> <li>Se menor, inserir.</li> <li>No mínimo, a doc</li> </ul> </li> <li>Observações:         <ul> <li>* Média da Renda</li> </ul> </li> </ul> | nte da família deverá se<br>vação da renda , ou de<br>apenas um documento<br>umentação do candidat<br>referente aos 3 (três) n | r anexado um <b>arquivo</b><br>: que não possui renda,<br>de identificação.<br>:o deverá ser enviada pa<br>neses anteriores à data | PDF único contendo r<br>conforme Edital do Pr<br>ara que seja possível c<br>de inscrição no Proces | na primeira página a <b>identifi</b> o<br>ocesso Seletivo.<br>oncluir a Pré-Matrícula.<br>sso Seletivo. | <b>:ação do familiar</b> e nas |
|----------------------------------------------------------------------------------------------------|----------------------------------------------------------------------------------------------------|----------------------------------------------------------------------------------------------------|----------------------------------------------------------------------------------------------------|----------------------------------------------------------------------------------------------------|--------------------------------|
| Nome Familiar                                                                                                    | Parentesco                                                                                                    | Renda Individual*                                                                                                    | Documento                                                                                          | Descrição Documento                                                                                     | Opções                         |
|                                                                                                    | Candidato                                                                                                    |                                                                                                    | 🛓 Baixar Arquivo                                                                                   | RG                                                                                                    | Editar Documento               |
| Re                                                                                                    | enda per capita R\$:                                                                                                    |                                                                                                    |                                                                                                    |                                                                                                    |                                |
|                                                                                                    |                                                                                                    |                                                                                                    |                                                                                                    |                                                                                                    | Constant Both Manhol           |

### ATENÇÃO!

Ter concluído esta etapa de pré-matrícula não é a confirmação de que você está matriculado. Para a matrícula ser efetivada, os documentos serão analisados e validados pela Coordenação de Registros Acadêmicos – CRA do *Campus* no qual o candidato está inscrito.

O envio de documentos para matrícula deverá ocorrer no período estabelecido no cronograma do Processo Seletivo, inclusive durante os finais de semana e feriados compreendidos nesse período.

É de plena responsabilidade do candidato acompanhar atenta e constantemente o SUAP para ver se não há algo pendente ou necessitando de correção. O SUAP não notifica o candidato por e-mail de possíveis correções a serem feitas.

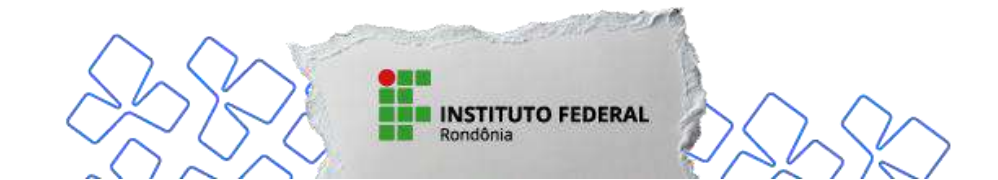

Caso algum documento seja devolvido para correção, aparecerá na tela a mensagem "Documentos analisados e Devolvidos COM PENDÊNCIAS. Observe os comentários е envie а documentação correta dentro do prazo.":

INSTITUTO FEDERAL

**Registro do Candidato** 

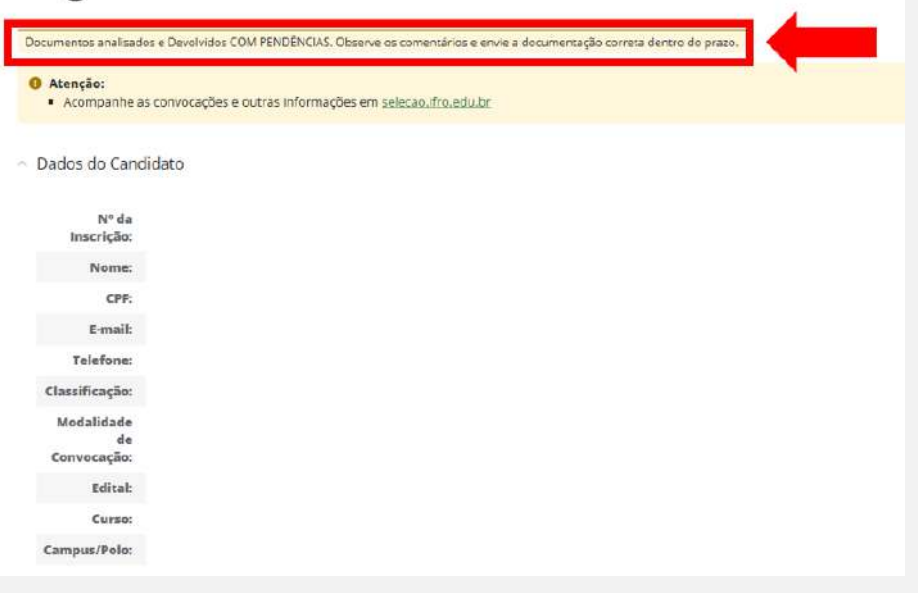

#### Imagem meramente ilustrativa

É fundamental que o candidato fique atento quanto à "Observação" sobre os documentos indeferidos. A mensagem informará o que precisa ser corrigido:

| ieral             |                                                                                        |                                                                                                    |             |
|-------------------|----------------------------------------------------------------------------------------|----------------------------------------------------------------------------------------------------|-------------|
| Arquivo           | Descrição                                                                              | Observação                                                                                                    | Opções      |
| 🛦 Baixar Arquivo  | * Ficha de Matrícula e Termo de Autorização de Uso de Imagem e Voz                     |                                                                                                    | Deferido    |
| Baixar Arquivo    | * Documento de Identificação (FRENTE E VERSO)                                          | 2                                                                                                    | Deferido    |
| Envio<br>rendente | Documento de Identificação Verso                                                       | ÷                                                                                                    | Não enviado |
| Baixar Arquivo    | * CPF                                                                                  | 2                                                                                                    | Deferido    |
| Baixar Arquivo    | * Comprovante de Residência ou Autodeclaração de Residência                            | 8                                                                                                    | Deferido    |
| Baixar Arquivo    | * Foto 3x4 ou 7x5                                                                      | 2                                                                                                    | Deferido    |
| Baixar Arquivo    | Documento de identificação do Responsável (obrigatório para menor de 18 anos)          |                                                                                                    | Deferido    |
| Envio<br>endente  | Documento de identificação do Responsável Verso (obrigatório para menor de 18<br>anos) |                                                                                                    | Não enviado |
| Baixar Arquivo    | * Histórico do Ensino Fundamental                                                      | É necessário enviar o<br>histórico frente e verso, pois<br>na parte do ensino<br>fundamental não consta seu<br>nome.                                                                                                    | Indeferido  |
| Beixar Arquivo    | * Documento contendo as notas lançadas no sistema (Ensino Fundamental)                 | Aqui deve ser anexado o<br>histórico ou documento<br>contendo os natos que foram<br>lançada no sistema no ato da<br>inscrição. Deve ser anexado o<br>histórico do Ensino<br>Fundamental ou outro<br>documento escolar que<br>conste as natos do 8°, 7° e 8°<br>anos. | Indeferido  |

Imagem meramente ilustrativa

Feita a correção, o candidato devolverá os documentos clicando novamente em "Concluir Pré-Matrícula".

INSTITUTO FEDERAL

#### LEMBRE-SE!

É de extrema importância que o candidato que acompanhando o SUAP a partir do primeiro dia de envio dos documentos, pois a avaliação acontecerá continuamente, a começar do primeiro dia do cronograma.

Caso haja a necessidade de correção de documentos, esta poderá ser realizada desde o início e não apenas no período descrito no cronograma como "3ª ETAPA – RETIFICAÇÃO DA DOCUMENTAÇÃO". Após a correção, concluída a Pré-Matrícula, deve-se aguardar nova análise e validação dos documentos e a efetivação da matrícula pelo IFRO no curso solicitado.

A matrícula será confirmada ao receber, em seu um e-mail, o Comprovante de Matrícula, garantindo sua vaga. Caso verifique que sua matrícula está deferida, mas o Comprovante não chegou em seu e-mail, entre em contato com a Coordenação de Registros Acadêmicos – CRA do *Campus*, com a Coordenação Geral de Registros Acadêmicos – CGRA ou com a Coordenação de Exames e Admissão – CEA.

Os contatos institucionais estão disponíveis no quadro abaixo:

| UNIDADE                                                         | ENDEREÇO                                                                                                    |
|-----------------------------------------------------------------|----------------------------------------------------------------------------------------------------|
| COORDENAÇÃO DE EXAMES E<br>ADMISSÃO – CEA/REITORIA              | Av. Lauro Sodré, nº 6500 – Aeroporto (junto ao prédio do CENSIPAM*). CEP: 76803-260. Porto<br>Velho/RO. E-mail: < <u>processo.seletivo@ifro.edu.br</u> ><br>Telefone: (69) 2182-9601 / (69) 2182-9616<br>(*É restrita a entrada trajando chinelos, bermudas e camisetas sem manga nas dependências do prédio) |
| COORDENAÇÃO GERAL DE<br>REGISTROS ACADÊMICOS –<br>CGRA/REITORIA | Av. Lauro Sodré, nº 6500 – Aeroporto (junto ao prédio do CENSIPAM*). CEP: 76803-260. Porto<br>Velho/RO. E-mail: <u>pscgra@ifro.edu.br</u> Telefone: (69) 2182-9601 / (69) 2182-9616<br>(*É restrita a entrada trajando chinelos, bermudas e camisetas sem manga nas dependências do prédio)                   |
| CAMPUS ARIQUEMES                                                | RO 257, Km 13, sentido Machadinho do Oeste – Zona Rural. CEP: 76878-899. Ariquemes/RO. E-mail: < <u>campusariquemes@ifro.edu.br</u> > ou < <u>cra.ariquemes@ifro.edu.br</u> > Telefone: (69) 2103-0106                                                                                                    |
| CAMPUS CACOAL                                                   | BR 364, Km 228, Lote 2 – Zona Rural. CEP: 76.960-000. Cacoal/RO.<br>E-mail: < <u>campuscacoal@ifro.edu.br</u> > ou < <u>cra.cacoal@ifro.edu.br</u> ><br>Telefone: (69) 2182-9641                                                                                                    |
| CAMPUS COLORADO DO OESTE                                        | BR 435, Km 63 – Zona Rural – Cx. Postal 51. CEP: 76.993-000. Colorado do Oeste/RO. E-mail:<br>< <u>campuscolorado@ifro.edu.br</u> > ou < <u>cra.colorado@ifro.edu.br</u> ><br>Telefone: (69) 3341-7604                                                                                                    |
| CAMPUS GUAJARÁ-MIRIM                                            | Av. XV de Novembro, s/nº – Planalto. CEP 76.850-000. Guajará-Mirim/RO.<br>E-mail: < <u>campusguajara@ifro.edu.br</u> > ou < <u>cra.guajara@ifro.edu.br</u> ><br>Telefone: (69) 3516-4701                                                                                                    |
| CAMPUS JARU                                                     | Av. Vereador Otaviano Pereira Neto, nº 874 – Setor 2. CEP: 76.890-000. Jaru/RO.<br>E-mail: < <u>campusjaru@ifro.edu.br</u> > ou < <u>cra.jaru@ifro.edu.br</u> ><br>Telefone: (69) 9.9918-2512 / (69) 9.9989-6257                                                                                              |
| CAMPUS JI-PARANÁ                                                | Rua Rio Amazonas, nº 151 – Jardim dos Migrantes. CEP: 76.900-730. Ji-Paraná/RO.<br>E-mail: < <u>campusjiparana@ifro.edu.br</u> > ou < <u>cra.jiparana@ifro.edu.br</u> ><br>Telefone: (69) 2183-6907 / (69) 2183-6908                                                                                          |
| CAMPUS PORTO VELHO CALAMA                                       | Av. Calama, nº 4985, Qd. 169 – Flodoaldo Pontes Pinto. CEP: 76.820-441. Porto Velho/RO. E-mail:<br>< <u>campusportovelhocalama@ifro.edu.br</u> > ou < <u>cra.portovelhocalama@ifro.edu.br</u> ><br>Telefone: (69) 2182-8905                                                                                   |
| CAMPUS PORTO VELHO ZONA<br>NORTE                                | Av. Gov. Jorge Teixeira, nº 3146 – Setor Industrial. CEP: 76.821-002. Porto Velho/RO.<br>E-mail: < <u>campusportovelhozonanorte@ifro.edu.br</u> > ou < <u>cra.pvhzonanorte@ifro.edu.br</u> ><br>Telefone: (69) 2182-3805                                                                                      |
| <i>CAMPUS</i> SÃO MIGUEL DO<br>GUAPORÉ                          | Av. Presidente Kennedy, nº 1685 – Planalto. CEP: 76.932-000. São Miguel do Guaporé/RO. E-mail:<br>< <u>campussaomiguel@ifro.edu.br</u> > ou < <u>cra.saomiguel@ifro.edu.br</u> ><br>Telefone: (69) 9.9919-1174 / (69) 9.9918-2647                                                                             |
| CAMPUS VILHENA                                                  | Rodovia 174, Km 3, nº 4334 – Zona Urbana. CEP: 76.980-000. Vilhena/RO.<br>E-mail: < <u>campusvilhena@ifro.edu.br</u> > ou < <u>cra.vilhena@ifro.edu.br</u> ><br>Telefone: (69) 2101-0722                                                                                                    |
| Todos os contatos do Institut                                   | o Federal de Educação, Ciência e Tecnologia de Rondônia – IFRO estão publicados no Portal Oficial:                                                                                                    |

<<u>https://portal.ifro.edu.br/contato-nav</u>>.

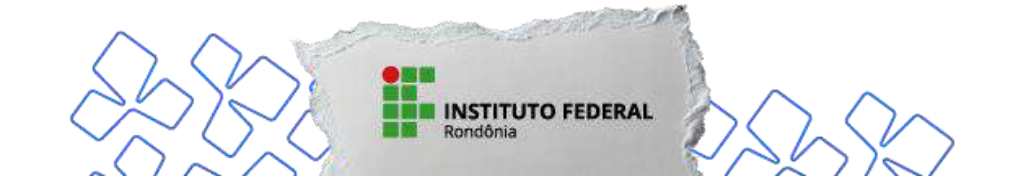

#### 1. Para os candidatos da AMPLA CONCORRÊNCIA, os documentos obrigatórios a serem anexados são:

Ficha de Matrícula e Termo de Autorização de Uso de Imagem e Voz e a Declaração de Matrícula em apenas um curso no mesmo nível e modalidade de ensino (ambas disponíveis no Portal de Seleção do IFRO); documento de identidade que contenha a naturalidade; CPF; Comprovante de residência atual com CEP, emitido, no máximo, 3 (três) meses antes da matrícula, em nome do candidato ou do membro do grupo familiar; Histórico Escolar ou Boletins Escolares oficiais assinados; comprovante de notas/conceitos lançados no sistema de inscrições: Histórico Escolar ou Boletins Escolares oficiais ou Declaração de Notas; foto 3x4 atual no padrão de documento oficial; **exclusivo para cursos de graduação EaD**: Termo de Compromisso para Participar das Aulas Presenciais, caso o candidato não resida no munícipio da oferta do curso ofertado na modalidade de ensino a distância (disponível no Portal de Seleção do IFRO).

#### **OBSERVAÇÃO:**

Caso o candidato ainda não esteja em posse de seu Histórico Escolar durante o período de matrícula, deverá apresentar, junto aos Boletins Escolares oficiais, uma Declaração de Conclusão do Ensino Médio, carimbados e datados pela autoridade escolar competente. A Declaração deverá informar, obrigatoriamente, o prazo máximo para expedição do Histórico Escolar do candidato.

A matrícula será deferida condicionalmente, conforme Art. 46 da Resolução nº 87/CONSUP/IFRO, de 30/12/2016, e Art. 52 da Resolução nº 88/CONSUP/IFRO, de 26/12/2016, devendo o candidato entregar na Coordenação de Registros Acadêmicos – CRA do *Campus* no qual está matriculado, no prazo máximo de 30 (trinta) dias, a contar da data da matrícula, o Histórico Escolar.

2. Para os candidatos das AÇÕES AFIRMATIVAS/COTAS SOCIAIS ou EGRESSO (EX-ALUNO) IFRO, além da documentação descrita acima, deverá ser incluso também, os documentos abaixo, de acordo com a modalidade de concorrência:

**Comprovação de renda:** Declaração de Renda e Composição do Núcleo Familiar (disponível no Portal de Seleção do IFRO). Para cada integrante da família (inclusive o candidato), deve-se apresentar um documento de identificação e os documentos de comprovação da renda informada, conforme a listagem de documentos do Anexo V do Edital. Nos casos de integrantes menores de idade que não possuem renda, apresentar somente o documento de identificação deste. Caso o membro familiar esteja desempregado ou seja trabalhador autônomo/informai, deverá apresentar a Declaração para desempregados e trabalhadores informais/autônomos (disponível no Portal de Seleção do IFRO).

**Comprovação de PcD:** Laudo Médico emitido por profissional de saúde cuja profissão seja devidamente regulamentada e que esse profissional seja especialista na área de deficiência do candidato, atestando o tipo e o grau ou nível da deficiência, com expressa referência ao código correspondente da Classificação Internacional de Doenças – CID-10.

**Comprovação de estudos realizados em escola pública:** Histórico Escolar; Certificado de Conclusão do Ensino Fundamental ou Médio com base no ENEM, Provão, ENCCEJA ou EJA dos sistemas estaduais; Declaração de Estudos Exclusivos em Escola Pública (disponível no Portal de Seleção do IFRO).

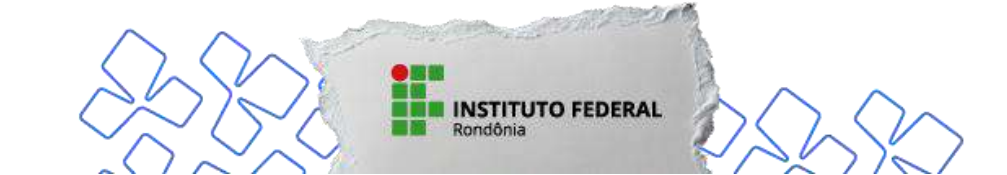

Cor/Etnia: Autodeclaração de Cor/Etnia (disponível no Portal de Seleção do IFRO).

**Egresso (ex-aluno) IFRO:** Histórico Escolar do Ensino Técnico de Nível Médio e Certificado ou Diploma de Conclusão do Ensino Técnico de Nível Médio, impresso ou digital, emitido pelo IFRO.

#### **INFORMAÇÕES IMPORTANTES!**

É de RESPONSABILIDADE EXCLUSIVA DO CANDIDATO informar-se sobre calendário, inscrições e listas de convocados para matrícula, horários, bem como sobre todas as etapas e procedimentos para matrícula.

O candidato menor de 18 (dezoito) anos não emancipado deve necessariamente contar com a participação e presença do seu responsável legalmente investido em todos os atos formais relacionados ao Processo Seletivo, sejam eles a inscrição, assinatura de documentos, avaliação das modalidades de reserva de vagas (Egresso [exaluno] IFRO ou Ações Afirmativas/Cotas Sociais), matrícula e registro acadêmico, e/ou quaisquer outros assuntos correlatos ao certame.

Todos os horários estabelecidos para o certame referem-se à hora oficial de Rondônia.

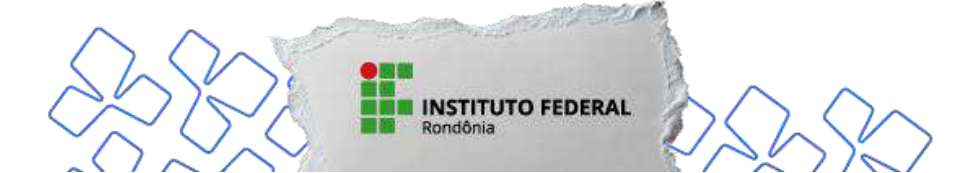

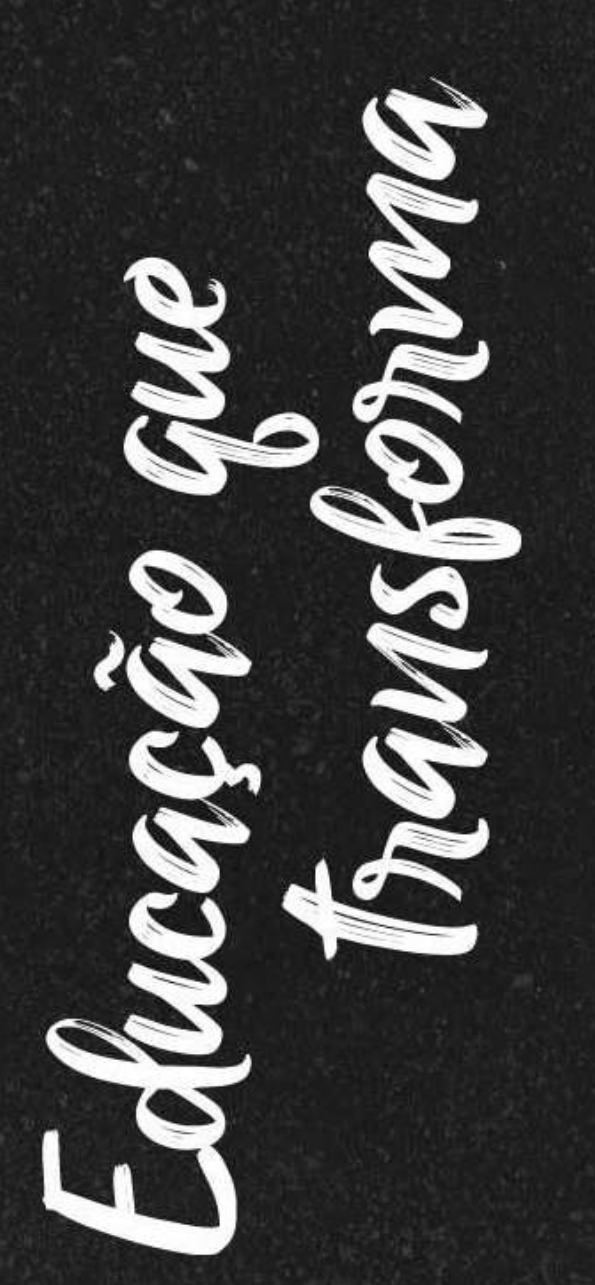

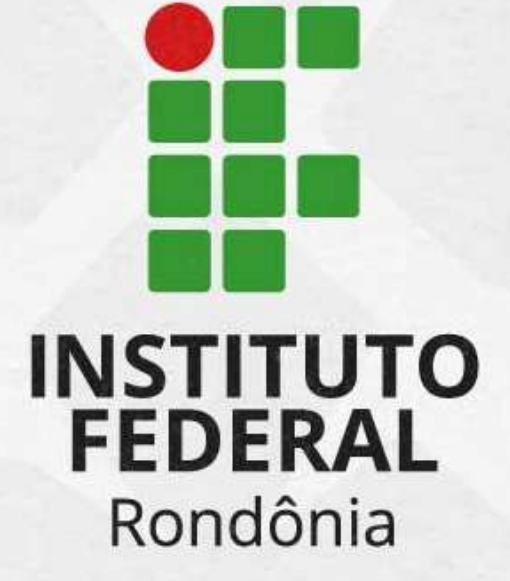

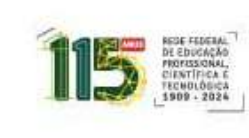

MINISTÉRIO DA EDUCAÇÃO

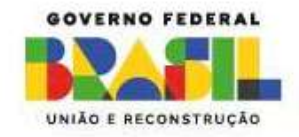